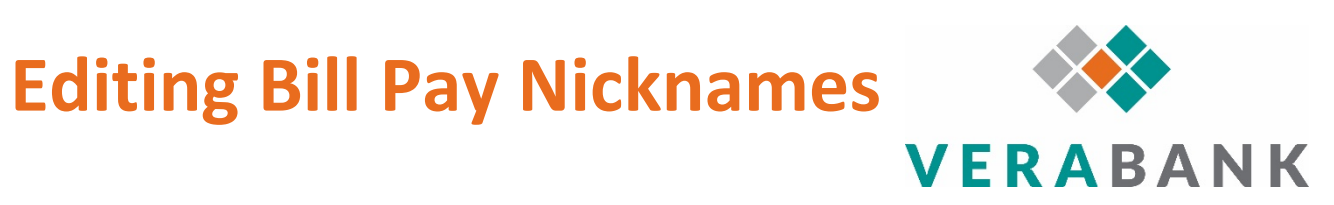

## Editing Bill Pay Account Nicknames

- 1. Login to VeraBank Online Banking
- 2. Click on "Bill Pay"
- 3. On the right-hand side of the page, under "I want to...", click on "Manage funding account(s)"

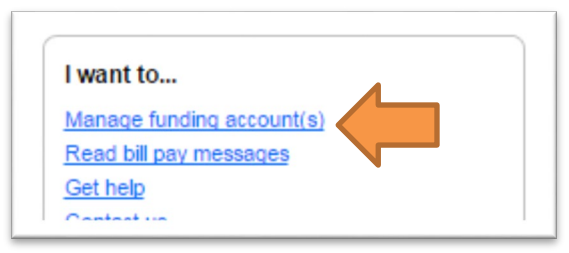

4. Click the "Edit" link for the account you want to nickname

| My funding account(s     | )                         |              |               |  |
|--------------------------|---------------------------|--------------|---------------|--|
|                          | B CHECKING *2373          | \$44.23      | Edit   Delete |  |
|                          | CHECKING *6583            | \$658.05     | Edit          |  |
| Default account for paym | ents: CHECKING *6583 Char | <u>nge</u> ▼ |               |  |

5. The name will turn into a box field, simply delete the existing name and type in a new name

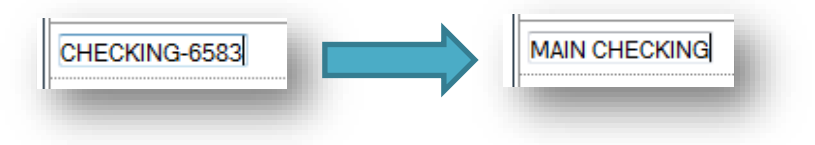

6. Click the "Save" link

You can repeat these steps to rename your other VeraBank accounts in Bill Pay.

## Editing Bill Pay Biller Nicknames

- 1. Login to VeraBank Online Banking
- 2. Click on "Bill Pay"
- 3. Find the biller you want to nickname and click the "Options" link under the biller name

| Waiting for<br>next bill.<br>Last paid: \$94.49 on 03/17/16<br>Options | \$0.00 mm/dd/yy 💽 Pay |
|------------------------------------------------------------------------|-----------------------|
|------------------------------------------------------------------------|-----------------------|

- 4. Click on "Account Information"
- 5. In the "Nickname" field, enter the nickname you would like and click "Save"

| Waiting for<br>next bill SuddenLink *2104<br>Last paid: \$94.49 on 03/17/16<br>Close Options   History |                             | \$0.00 mm/dd/yy Pay           |                         |  |
|----------------------------------------------------------------------------------------------------|-----------------------------|-------------------------------|-------------------------|--|
|                                                                                                    |                             | From: CHECKING *6583 \$658.05 |                         |  |
| Your Bill (eBill)                                                                                      | Pavee Account               | Account number                | 0018                    |  |
|                                                                                                    |                             | Confirm account number        |                         |  |
| Next due reminder                                                                                      |                             | Category (optional)           | Cable/Satellite TV      |  |
| Automatic payment                                                                                      |                             |                               |                         |  |
| Account Information                                                                                    | SuddenLink                  | Nickname (optional)           | SuddenLink              |  |
|                                                                                                    |                             | Address                       | The address is on file. |  |
| Not paying this anymore?                                                                               |                             | Phone                         | 877.423.2743            |  |
| Delete it Hide it                                                                                      | Overline? Deptimate changes |                               | Soup                    |  |

> IMPORTANT NOTE: Once you nickname a biller, they will appear in Bill Pay by that name and not by their original biller name.

You can repeat these steps to rename your other billers in Bill Pay.